## Creating Tournaments Not in the "Pick" List (Unusual Tournaments)

Some tournaments that are to be graded, such as the Over 30 category, are not in the list of categories when you go to pick an event. Luckily, the ranking system does not require them to be in order for them to be graded. In order to create an event for ranking that is not in the "Pick" list, follow these steps:

- 1. Click on the Tournament Properties
- 2. Select the Events tab
- 3. Click on the Add button

| rnamei            | nt Properties                                                              |                        |                                |                                          |       |               |             | <b>e</b>              |  |
|-------------------|----------------------------------------------------------------------------|------------------------|--------------------------------|------------------------------------------|-------|---------------|-------------|-----------------------|--|
| Draws             |                                                                            |                        |                                | Score                                    |       |               |             | fficials              |  |
| fo                | Address                                                                    | Event                  | ts Day                         | rs Time                                  | es Lo | cations/Court | s Round Rot | oins Entry Fees       |  |
| Name              |                                                                            |                        | Gender                         | Туре                                     | Level | Min Ma        | Fee         | Pick                  |  |
| Wor<br>Men<br>Wor | a Singles - Or<br>en's Singles - Or<br>nen's Doubles - Or<br>d Doubles - O | 0<br>PEN<br>- 0<br>PEN | Women<br>Men<br>Women<br>Mixed | Singles<br>Doubles<br>Doubles<br>Doubles | Open  |               |             | Add<br>Edit<br>Delete |  |
| Import            |                                                                            |                        |                                |                                          |       |               | ОК          | Cancel                |  |

4. Insert a name for the category, as well as the minimum or maximum age and level (if necessary)

| age        | age Statistics Schedule |                  |                             |       |                 |  |  |  |  |  |  |  |  |
|------------|-------------------------|------------------|-----------------------------|-------|-----------------|--|--|--|--|--|--|--|--|
| 5          |                         |                  |                             |       |                 |  |  |  |  |  |  |  |  |
| U          | Tournament              | Event Properties |                             | ×     | [X]             |  |  |  |  |  |  |  |  |
|            |                         | General Scorin   | Format Grading Availability |       | officials       |  |  |  |  |  |  |  |  |
|            | Info                    |                  |                             |       | bins Entry Fees |  |  |  |  |  |  |  |  |
| th         | Name                    | -                | MSOpen                      |       | Pick            |  |  |  |  |  |  |  |  |
|            | 📑 BS 18                 | Gender:          | Men                         | -     | Add             |  |  |  |  |  |  |  |  |
| har        |                         | Type:            | Singles                     | •     | Edit            |  |  |  |  |  |  |  |  |
| ets        |                         | Level:           | <none></none>               | •     | Delete          |  |  |  |  |  |  |  |  |
|            |                         | Sep. Seeding:    |                             |       |                 |  |  |  |  |  |  |  |  |
| hes<br>pur |                         | Min. Age:        | 0                           |       |                 |  |  |  |  |  |  |  |  |
| ma         |                         | Max. Age:        | 30                          |       |                 |  |  |  |  |  |  |  |  |
|            |                         | Fee:             | 2,000,000                   |       |                 |  |  |  |  |  |  |  |  |
| <u>s</u>   |                         |                  |                             |       |                 |  |  |  |  |  |  |  |  |
| eck        |                         |                  |                             |       |                 |  |  |  |  |  |  |  |  |
|            | Treast                  | Max Entries:     | 4                           |       |                 |  |  |  |  |  |  |  |  |
| (V19       | Import                  |                  |                             |       |                 |  |  |  |  |  |  |  |  |
|            |                         | •                | OK Cancel                   | Apply |                 |  |  |  |  |  |  |  |  |
|            |                         |                  |                             |       |                 |  |  |  |  |  |  |  |  |

5. Use the <u>grading guide</u> on the website to insert the appropriate points.

As long as your category of event is on the rankings website (Age 30-85 and over, Grade 2.5-5.0, or Junior U12-U18). It will be included in the ranking runs.